# WRP400 Firmware Version 1.00.06

This document describes the updates that have been made since version 1.00.04.c and provides instructions for downloading and installing the new firmware.

- "Changes since WRP400 Firmware Version 1.00.04.c" on page 1
- "Upgrading the Firmware for the WRP400" on page 3

## Changes since WRP400 Firmware Version 1.00.04.c

New features have been added, existing features have been upgraded, and bugs have been fixed.

### **New Features**

The following new features were added:

- Added the ability to configure a wireless "guest network" to allow guests to connect to the Internet while preventing access to your local network. For instructions, see the *WRP400 User Guide*.
- Added provisioning support for configuring router/data parameters via open (XML-style) format .
- Added VLAN support through a VLAN ID that is included in all outgoing packets. You can configure this VLAN ID through remote provisioning.

**NOTE:** For information about the new provisioning parameters that support these features, see "New Provisioning Parameters" on page 5.

### **Enhancements and Bug Fixes**

- Upgraded the wireless driver to version 2.0.7-1.
- Upgraded the voice module version 1.0.12(20080529a).
- Updated all Help content in the web-based utility.
- Edited the GUI to address minor issues.
- Modified the IGMP Proxy switch control mechanism to enhance Triple Play performance. Now the router directs multicast packets to the respective LAN ports without using the CPU's multicast routing.
- Added support for router syslog and debug log.
- Added support for WPS in the web-based utility.
- Added PPPoE Relay in the Advanced Routing page.
- Added DNS Proxy to the Basic Setup page.
- Added ability to detect active LAN clients through the Diagnostics page.
- Fixed an issue with the Internet Access Restriction feature.
- Fixed an issue with DMZ by MAC with a static LAN IP.
- Fixed an issue with incoming logging when Port Range Triggering is enabled.
- Fixed a DHCP lease time issue.
- Fixed an issue with the wireless channel display.
- Resolved an issue with the MS-CHAP protocol.

- Resolved an issue with MAC clone while using remote management.
- Resolved an issue with relay of T.38 packets.
- Fixed an issue with display of time zone settings.
- Resolved an issue with factory reset through the web GUI.
- Resolved an issue with Internet Access Restriction when NAT is disabled.
- Resolved an issue with wireless connectivity after running the setup wizard.
- Resolved an issue with the web GUI firmware login.
- Resolved issue with wireless broadcast under the WPA encryption type.
- Resolved an issue with security LED behavior.
- Improved DTMF detection during a call.
- Improved Voice QoS.
- Fixed an issue with phones displaying incorrect status (fast flashing) when taken off hook.
- Fixed an issue with custom settings not being saved during configuration backup.
- Resolved an issue with the restore configuration function.
- Replaced an expired embedded router certificate.

## Upgrading the Firmware for the WRP400

You need to download the firmware from Linksys.com and then install it on the WRP400.

### Downloading the Firmware from Linksys.com

- 1. Start Internet Explorer, and enter the following URL: http://www.linksys.com
- 2. From the menu at the top of the page, select **Support > Technical Support**.
- 3. Click Choose a Product.

NOTE: If you are visiting the site for the first time, you may be prompted to choose your location before continuing.

4. On the Select Product Category page, find the Routers and Access Points drop-down list. Choose Wireless Routers.

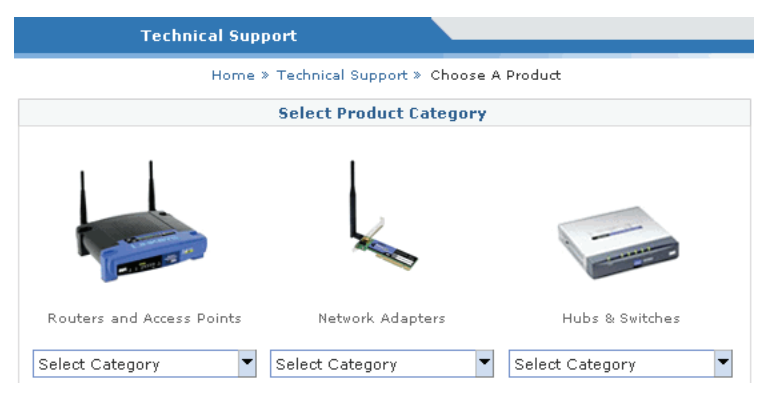

5. On the *Choose The Device Wireless Routers* page, scroll down to the end of the page, and then choose **WRP400** from the drop-down list on the left side of the page.

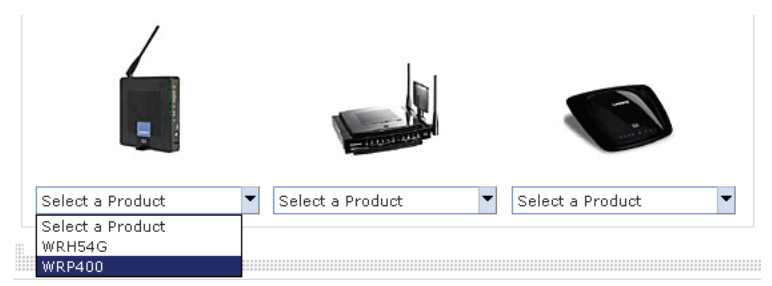

- 6. On the WRP400 Downloads page, choose the hardware version for your device.
- 7. Under Firmware, click the link for the latest version of the firmware.

**NOTE:** If you are using Windows XP Service Pack 2 (SP2) and Internet Explorer, you may see the *"Pop-up blocked"* message in your browser information bar. If you see this message, click the information bar and select **Temporarily Allow Pop-ups**. Then click the link again.

- 8. Click **Save** in the *File Download* dialog box that appears.
- 9. In the Save As dialog box, choose a location for the file and then click Save.
- 10. When the download is complete, if prompted, click Close.
- 11. Open the file in WinZip and extract it to a temporary location.

### **Installing the Firmware**

1. Start Internet Explorer, and connect to the web-based utility for the router.

**NOTE:** The default IP address is 192.168.15.1. When prompted, enter the user name and password. The factory default user name and password are **admin**.

- 2. During a firmware upgrade, the router may lose the settings that you have customized. To back up your configuration, complete the following steps:
  - a. Click **Administration > Config Management**.
  - b. Click **Backup** to back up the configuration. Follow the on-screen instructions.
- 3. Click Administration > Firmware Upgrade.

**NOTE:** The service provider may require a separate login before a firmware upgrade. If you see the *Username & Password* screen, enter the user name and password provided by your service provider. The factory default user name and password are **admin**. After you enter the user name and password, click **OK**.

- 4. Click **Browse**, and then select the extracted firmware upgrade file.
- 5. Click Start to Upgrade. Follow the on-screen instructions.

# **New Provisioning Parameters**

This section describes the new parameters that are now available for provisioning.

**NOTE:** A sample XML profile can be generated by using the Linksys profile compiler tool (SPC). For instructions about provisioning, see the *Linksys SPA Provisioning Guide* (available to partners through the Linksys Partner Connection).

| Feature/XML Tag                                                                                                    | Parameters                                                                           | Examples                                                                                                    |
|----------------------------------------------------------------------------------------------------|--------------------------------------------------------------------------------------|----------------------------------------------------------------------------------------------------|
| Wireless QoS                                                                                                    | <pre><wl qos="">wl wme,wl wme_no_ack</wl></pre>                                      | To enable WMM with the No-acknowledgement                                                                    |
|                                                                                                    |                                                                                      | option turned off: <wl_qos>wl_wme=on,wl_</wl_qos>                                                            |
| <wl_qu3></wl_qu3>                                                                                                    | (enabled) or off (disabled)                                                          | wme_no_ack=off                                                                                               |
|                                                                                                    | <b>wl_wme_no_ack:</b> No-acknowledgement option; on (enabled) or off (disabled)      |                                                                                                    |
| Internet Access                                                                                                    | <pre><rt_qos>QoS,rate_mode,manual_rate</rt_qos></pre>                                | To enable Manual QoS and specify the upstream                                                                |
| Priority<br><rt oos=""></rt>                                                                                                    | <b>QoS:</b> Internet access priority; 1 (enabled) or 0 (disabled)                    | <b>bandwidth rate:</b> <rt_qos>QoS=1,rate_mode=0,<br/>manual_rate=5000</rt_qos>                              |
|                                                                                                    | <b>rate_mode:</b> Upstream bandwidth type; 0 (manual) or 1 (automatic)               | To enable Auto QoS: <rt_qos>QoS=1,rate_<br/>mode=1</rt_qos>                                                  |
|                                                                                                    | <b>manual_rate:</b> Upstream bandwidth rate; numerals from 64 to 50000               | To disable QoS: <rt_qos>QoS=0</rt_qos>                                                                       |
| QoS Category<br>Priority Rule                                                                                                    | <qos_priority_rule>category_number,name,<br/>priority,port_range</qos_priority_rule> | <b>To configure a rule for an application:</b> <qos_<br>PRIORITY_RULE&gt;category_num=1,name= ap1,</qos_<br> |
| <qos_priority_< td=""><td><b>category_num:</b> QoS Category number;</td><td>priority=3,port_range=111;222; 0;333;444;1PRIORITY_RULE&gt;</td></qos_priority_<> | <b>category_num:</b> QoS Category number;                                            | priority=3,port_range=111;222; 0;333;444;1PRIORITY_RULE>                                                     |
| RULE>                                                                                                    | (Ethernet port)                                                                      | To configure a rule for an online game:                                                                      |
|                                                                                                    | <b>name:</b> Name string, corresponding to the selected                              | Format 1 (default game): <qos_priority_rule></qos_priority_rule>                                             |
|                                                                                                    | category                                                                             | category_number=2,name,priority                                                                              |
|                                                                                                    | Application: The name of the application                                             | PRIORITY_RULE>                                                                                               |
|                                                                                                    | • Online Games: The name of the game                                                 | Example: <qos_priority_rule>category_num=2,</qos_priority_rule>                                              |
|                                                                                                    | MAC Address: The MAC address in the formation     xxixxixxixxixxi                    | RULE>                                                                                                    |
|                                                                                                    | • Ethernet Port: The port; Ethernet Port 1,                                          | Format 2 (with port range): < OOS PRIORITY                                                                   |
|                                                                                                    | Ethernet Port 2, Ethernet Port 3, or Ethernet Port                                   | RULE>category_number=2,name,priority,port_                                                                   |
|                                                                                                    |                                                                                      | range <qos_priority_< td=""></qos_priority_<>                                                                |
|                                                                                                    | <b>priority:</b> Priority; 0 (Low), 1 (Normal), 2 (Medium), 3                        | RULE>category_num=2,name=game1,priority=1,                                                                   |
|                                                                                                    | (Fign)                                                                               | port_range=555;000;1                                                                                         |
|                                                                                                    | <b>port_range:</b> The port range; <i>start;enu;protocor</i>                         | PRIORITY RULE>category num=3.name=mac1.                                                                      |
|                                                                                                    | <ul> <li>end: The final port number in the range</li> </ul>                          | priority=1,mac=00:02:03:04:05:06                                                                             |
|                                                                                                    | • protocol: 0 (Both, 1 (TCP, 2 (UDP                                                  | RULE>                                                                                                    |
|                                                                                                    |                                                                                      | To configure a rule for an Ethernet port:                                                                    |
|                                                                                                    |                                                                                      | <pre><qos_priority_rule>category_num=4,name=</qos_priority_rule></pre>                                       |
|                                                                                                    |                                                                                      | Ethernet Port 1,priority=U                                                                                   |
|                                                                                                    |                                                                                      | To delete all rules:         QOS_PRIORITY_RULE>           PRIORITY_RULE>                                     |
| Basic Wireless                                                                                                    | <wl_basic_set_1>wl_net_mode,wl_closed,wl_</wl_basic_set_1>                           | To enable SSID-1 and specify the SSID name:                                                                  |
| Settings for Primary                                                                                                    | ssid                                                                                 | <pre>{WL_BASIC_SET_1&gt;wl_net_mode=g-only,wl_ classed=0.wl_scid=papabbbc/Wl_BASIC_SET_1&gt;</pre>           |
|                                                                                                    | wl_net_mode: Network mode; mixed, b-only,                                            |                                                                                                    |
| <wl_basic_< td=""><td>g-only, or disabled</td><td><b>To configure SSID-1 as a wireless b network:</b></td></wl_basic_<>                                       | g-only, or disabled                                                                  | <b>To configure SSID-1 as a wireless b network:</b>                                                          |
|                                                                                                    | wl_closed: SSID broadcast status; 1 (disabled) or U (enabled)                        | aaabbb                                                                                                    |
|                                                                                                    | wl_ssid: Wireless network name; enter 1 to 32 ASCI                                   | To disable SSID-1: <wl_basic_set_1>wl_net_</wl_basic_set_1>                                                  |
|                                                                                                    | characters (backslash character not allowed)                                         | mode=disabled                                                                                                |

| Feature/XML Tag                                                                              | Parameters                                                                                                    | Examples                                                                                                    |
|----------------------------------------------------------------------------------------------|----------------------------------------------------------------------------------------------------|----------------------------------------------------------------------------------------------------|
| Basic Wireless<br>Settings for<br>Secondary or Guest                                         | <pre><wl_basic_set_2>wl1_net_mode_tmp,wl1_<br/>closed,wl1_ssid,ap_isolation</wl_basic_set_2></pre>                                                                         | To enable SSID-2 and specify the SSID name,<br>with guest network: <wl_basic_set_2>wl1_net_<br/>mode_tmp=1,wl1_closed=0,wl1_ssid=cccddd,ap_</wl_basic_set_2> |
| Network<br><wl_basic_<br>SET_2&gt;</wl_basic_<br>                                            | enabled only when when wl net mode is enabled                                                                                                    | isolation=1                                                                                                    |
|                                                                                              | for the primary network.                                                                                                    | To disable SSID-2: <wl_basic_set_2>wl1_net_<br/>mode_tmp=0</wl_basic_set_2>                                                                                  |
|                                                                                              | 0 (disabled)                                                                                                    | To enable SSID-2 guest network: <wl_basic_< td=""></wl_basic_<>                                                                                              |
|                                                                                              | wl1_closed: SSID broadcast status; 1 (disabled) or 0 (enabled)                                                                                                    | To prevent SSID-2 configuration from the device                                                                                                    |
|                                                                                              | <b>wl1_ssid:</b> Wireless network name; enter 1-32 ASCII characters (backslash character not allowed)                                                                      | GUI: <wl_basic_se1_2>ctr1_ssid2=0SET_2&gt;</wl_basic_se1_2>                                                                                                  |
|                                                                                              | <b>ap_isolation:</b> For Internet Only Access (Guest<br>Network); 1 (disabled) or 0 (enabled)                                                                              |                                                                                                    |
|                                                                                              | <b>ctrl_ssid2:</b> Allows Service Provider to lock SSID2;<br>when enabled, user will not be able to configure<br>SSID2 from the device GUI; 1 (enabled) or 0<br>(disabled) |                                                                                                    |
| Wireless Security                                                                            | <pre><wl_security_set_1>wl_security_mode2=<br/>[mode] [parameters]</wl_security_set_1></pre> /WL_SECURITY_SET_1>                                                           | <b>To disable Wireless Security 1:</b> <wl_security_< td=""></wl_security_<>                                                                                 |
| <wl_security_< td=""><td>[Inde],[parameters]<td>SECURITY_SET_1&gt;</td></td></wl_security_<> | [Inde],[parameters] <td>SECURITY_SET_1&gt;</td>                                                                                                    | SECURITY_SET_1>                                                                                                    |
| SET_1>                                                                                       | [ <wl_secontry_set_2>wtf_security_mode2=<br/>[mode].[parameters]</wl_secontry_set_2>                                                                                       | To disable Wireless Security 2: <wl security<="" td=""></wl>                                                                                                 |
| Wireless Security                                                                            | wl security mode2: Security mode for SSID1                                                                                                    | SET_1>wl1_security_mode2=disabled                                                                                                    |
| for SSID2                                                                                    | wl1 security mode2: Security mode for SSID2                                                                                                    | SECURITY_SET_1>                                                                                                    |
| SET_2>                                                                                       | Acceptable values are WEP, WPA Personal, WPA2<br>Personal, WPA Enterprise, WPA2 Enterprise, or<br>Disabled                                                                 |                                                                                                    |
|                                                                                              | WEP Parameters                                                                                                    | To enable Wireless WEP 1 and specify the                                                                                                    |
|                                                                                              | <b>wl_wep_bit:</b> WEP encryption; 64 (64 bits 10 hex digits) or 128 (128 bits 26 hex digits)                                                                              | passphrase and keys: <wl_security_set_1><br/>wl_security_mode2=wep,wl_wep_bit=64,wl_</wl_security_set_1>                                                     |
|                                                                                              | <b>wl_passphrase:</b> WEP passphrase; enter 1 to 16<br>ASCII characters                                                                                                    | key4=B9EF3E6ACD,wl_key1=81461A688C,wl_<br>key4=B9EF3E6ACD,wl_key3=B99D3E230B,wl_                                                                             |
|                                                                                              | <b>wl_key1:</b> Key 1; 10 or 26 hex                                                                                                    | SET_1>                                                                                                    |
|                                                                                              | <b>wl_key2:</b> Key 2; 10 or 26 hex                                                                                                    | To enable Wireless WEP 2 and specify the                                                                                                    |
|                                                                                              | <b>wl_key3:</b> Key 3; 10 or 26 hex                                                                                                    | passphrase and keys: <wl_security_set_2><br/>wl1_security_mode2=wep.wl1_wep_bit=64.wl1</wl_security_set_2>                                                   |
|                                                                                              | <b>wl_key4:</b> Key 4; 10 or 26 hex                                                                                                    | passphrase=test2,wl1_key1=8542E268D6,wl1_                                                                                                    |
|                                                                                              | <b>wl_key:</b> WEP transmission key; numerals from 1 to 4                                                                                                    | key2=FFD9405B8B,wl1_key3=25C9B8C5BB,wl1_<br>key4=73B13791B2,wl1_key=4SFT_2>                                                                                  |
|                                                                                              | WPA Personal and WPA2 Personal Parameters                                                                                                    | To enable Wireless WPA Personal, specify the                                                                                                    |
|                                                                                              | wl_crypto: WPA personal and WPA Enterprise                                                                                                    | keys and set the renewal rate: <wl_security_< td=""></wl_security_<>                                                                                         |
|                                                                                              | algorithms; tkip (TKIP) or aes (AES)                                                                                                    | SEI_I>wI_security_mode2=wpa_personal,wI_                                                                                                    |
|                                                                                              | <b>wl_crypto:</b> WPA2 personal and WPA2 Enterprise algorithms; tkip+aes (TKIP+AES) or aes (AES)                                                                           | rekey=700                                                                                                    |
|                                                                                              | <b>wl_wpa_psk:</b> WPA shared key; enter from 8 to 63<br>ASCII characters                                                                                                  | the keys and set the group key renewal: <wl_<br>SECURITY_SET_1&gt;wl_security_mode2=wpa2</wl_<br>                                                            |
|                                                                                              | wl_wpa_gtk_rekey: WPA group key renewal;<br>numerals from 600 to 7200                                                                                                    | personal,wl_crypto=aes,wl_wpa_psk=personal,wl_<br>wpa_gtk_rekey=700                                                                                          |

| Feature/XML Tag       | Parameters                                                                                                    | Examples                                                                                                    |
|-----------------------|----------------------------------------------------------------------------------------------------|----------------------------------------------------------------------------------------------------|
| Wireless Security,    | WPA Enterprise and WPA2 Enterprise Parameters                                                                                                    | To enable WPA Enterprise and specify the                                                                                                    |
| continued             | wl_crypto: WPA algorithms; tkip (TKIP) or aes (AES)                                                                                                    | <b>RADIUS information:</b> <wl_security_set_1></wl_security_set_1>                                                                                            |
|                       | wl_radius_ipaddr: RADIUS server address                                                                                                    | aes,wl_radius_ipaddr= 192.168.15.111,wl_radius_                                                                                                    |
|                       | <pre>wl_radius_port: RADIUS port number; numerals from 1 to 65535</pre>                                                                                                    | port=6666,wl_radius_key=enterprise,wl_wpa_gtk_<br>rekey=666                                                                                                   |
|                       | <b>wl_radius_key:</b> RADIUS shared key; enter from 1 to 79 ASCII characters                                                                                                    | To enable WPA2 Enterprise and specify the<br>RADIUS information: <wl_security_set_1></wl_security_set_1>                                                      |
|                       | <b>wl_wpa_gtk_rekey:</b> Key renewal timeout; numerals from 600 to 7200                                                                                                    | wl_security_mode2=wpa2_enterprise,wl_crypto=<br>aes,wl_radius_ipaddr=192.168.15.111,wl_radius_<br>port=6666,wl_radius_key=enterprise,wl_wpa_gtk_<br>rekev=666 |
| RTSP                  | <rtsp>rtsp_enable</rtsp>                                                                                                    | <b>To enable RTSP:</b> <rtsp>rtsp_enable=1</rtsp>                                                                                                    |
| <rtsp></rtsp>         | <b>rtsp_enable:</b> Real Time Streaming Protocol (RTSP);<br>1 (enabled) or 0 (disabled)                                                                                                    | To disable RTSP: <rtsp>rtsp_enable=0</rtsp>                                                                                                    |
| IGMP                  | <pre></pre> <pre></pre> | To specify IGMP version 1 with multicast pass                                                                                                    |
| <igmp></igmp>         | pass,multicast_immediate_leave                                                                                                    | through and immediate leave: <igmp>force_</igmp>                                                                                                    |
|                       | <b>force_igmp_version:</b> Specifies the version of IGMP that is supported; 1 (IGMP v1, RFC 1112), 2 (IGMP v2, RFC 2236) or 3 (IGMP v3, RFC 3376)                                                                                                    | igmp_version=1,multicast_pass=1,multicast_<br>immediate_leave=1                                                                                               |
|                       | <b>multicast_pass:</b> IGMP proxy, allows multicast traffic through the router for your multimedia application devices; 1 (enabled) or 0 (disabled)                                                                                                    |                                                                                                    |
|                       | <b>multicast_immediate_leave:</b> Allows immediate<br>channel swapping or flipping without lag or delays;<br>1 (eanbled) or 0 (disabled)                                                                                                    |                                                                                                    |
| UPnP<br><upnp></upnp> | <upnp>upnp_enable,upnp_config,upnp_keep_<br/>portmap,upnp_internet_dis</upnp>                                                                                                    | <b>To allow users to config UPnP:</b> <upnp>upnp_<br/>enable=1,upnp_config=1</upnp>                                                                           |
|                       | <b>upnp_enable:</b> UPnP status; 1 (enabled) or 0 (disabled)                                                                                                    | To allow user to config UPnP ,and save this<br>config even after system reboot: <upnp>upnp_</upnp>                                                            |
|                       | <b>upnp_config:</b> Allows configuration of UPnP; 1<br>(enabled) or 0 (disabled)                                                                                                    | enable=1,upnp_config=1,upnp_keep_portmap=1<br>                                                                                                    |
|                       | <b>upnp_keep_portmap:</b> Keeps UPnP configurations after system reboot; 1 (enabled) or 0 (disabled)                                                                                                    | To allow user to enable or disable Internet<br>access through Enable/Stop "upnp Device":                                                                      |
|                       | <b>NOTE:</b> This paramater applies only if upnp_config is enabled.                                                                                                    |                                                                                                    |
|                       | <b>upnp_internet_dis:</b> Prevents Internet access; 1<br>(Internet access is disabled) or 0 (Internet access is<br>allowed)                                                                                                    | <b>To allow user to do any UPnP function:</b><br><upnp>upnp_enable=1,upnp_config=1,upnp_<br/>keep_portmap=1,upnp_internet_dis=1</upnp>                        |
| LAN DHCP              | <lan_dhcp>dhcp_lease,dhcp_default_lease<!--<br-->LAN_DHCP&gt;</lan_dhcp>                                                                                                    | <b>To set the client lease time:</b> <lan_dhcp>dhcp_<br/>default_lease=888</lan_dhcp>                                                                         |
|                       | <b>dhcp_lease:</b> Client lease time in minutes; numerals from 1 to 9999                                                                                                    | <b>To set lease time and default lease time:</b> <lan_<br>DHCP&gt;dhcp_lease=777,dhcp_default_lease=888</lan_<br>                                             |
|                       | <b>dhcp_default_lease:</b> Default lease time in minutes; numerals from 1 to 9999                                                                                                    |                                                                                                    |
|                       | NOTE: Dhcp_default_lease allows the Service<br>Provider to configure the length of the "default<br>lease time." By default, the client lease time is set to<br>"0," meaning 1 day.                                                                                                    |                                                                                                    |

| Feature/XML Tag                          | Parameters                                                                                                    | Examples                                                                                                    |
|------------------------------------------|----------------------------------------------------------------------------------------------------|----------------------------------------------------------------------------------------------------|
| Switch Rate<br><switch rate=""></switch> | <switch_rate>mv_switch_total_rate_limit<!--<br-->SWITCH_RATE&gt;</switch_rate>                                                                                                    | <b>To set the switch rate limit to 40 Mbps:</b> <switch_<br>RATE&gt;mv_switch_total_rate_limit=5</switch_<br>                      |
|                                          | <b>mv_switch_total_rate_limit:</b> Limits the switch throughput; numerals from 1 to 200 (default is 4)                                                                                                    | RATE>                                                                                                    |
|                                          | NOTE: The switch rate is set by dividing 200 by the mv_swtich_total_rate_limit. With the default value of 4, the throughput is limited to 50Mbps.                                                                                                    |                                                                                                    |
|                                          | IMPORTANT: It is highly recommended to keep<br>the default switch rate settings. Default settings<br>have been tested to support the appropriate<br>Quality of Service for the IPTV video transmission<br>towards the set-top box, in addition to maintaining<br>the appropriate Quality of Service of the Voice<br>Telephony transmission. |                                                                                                    |
| WAN Type                                 | <wan_type>wan_proto=[mode],[parameters]</wan_type>                                                                                                    |                                                                                                    |
| <wan type=""></wan>                      |                                                                                                    |                                                                                                    |
|                                          | <pre>wan_proto: Internet connection type; dhcp, static, pppoe, pptp, l2tp, heartbeat</pre>                                                                                                    |                                                                                                    |
|                                          | DHCP Parameters                                                                                                    | To configure a DHCP connection: <wan_type></wan_type>                                                                              |
|                                          | No other settings are required.                                                                                                    | wan_proto=dhcp                                                                                                    |
|                                          | Static IP Parameters                                                                                                    | To configure a Static IP connection:                                                                                               |
|                                          | wan ipaddr: WAN IP address                                                                                                    | <wan_type>wan_proto=static,wan_ipaddr=</wan_type>                                                                                  |
|                                          | wan netmask: WAN subnet mask                                                                                                    | 192.168.0.11,wan_netmask=255.255.255.128,                                                                                          |
|                                          | wan_netoway Cateway ID addross                                                                                                    | wan_gateway=192.168.0.252                                                                                                    |
|                                          | DPDoF (Point-to-Point Protocol over Ethernet)                                                                                                    | To configure a PPPPoF connection: <wan< td=""></wan<>                                                                              |
|                                          | Parameters                                                                                                    | TYPE>wan proto=pppoe,ppp username=adc,ppp                                                                                          |
|                                          | <b>ppp_username:</b> User name; enter from 1 to 63<br>ASCII characters                                                                                                    | passwd=def                                                                                                    |
|                                          | <b>ppp_passwd:</b> Password; enter from 1 to 63 ASCII characters                                                                                                    | <pre>specify a service name: <wan_type>wan_proto=<br/>pppoe,ppp_username=adc,ppp_passwd= def,ppp_<br/>service=aaa</wan_type></pre> |
|                                          | <pre>ppp_service: Service name; enter from 0 to 63 ASCII characters</pre>                                                                                                    |                                                                                                    |
|                                          | PPTP (Point-to-Point Tunneling Protocol)                                                                                                    | To configure a PPTP connection: <wan_type></wan_type>                                                                              |
|                                          | Parameters                                                                                                    | wan_proto=pptp,ppp_username=adc,ppp_                                                                                               |
|                                          | wan_ipaddr: WAN IP address                                                                                                    | netmask=255.255.255.0,pptp_server_ip=                                                                                              |
|                                          | <ul> <li>wan_netmask: WAN subnet mask</li> </ul>                                                                                                    | 192.168.0.251                                                                                                    |
|                                          | <ul> <li>pptp_server_ip: PPTP server IP address</li> </ul>                                                                                                    |                                                                                                    |
|                                          | • <b>ppp_username:</b> User name; enter from 1 to 63 ASCII characters                                                                                                    |                                                                                                    |
|                                          | <ul> <li>ppp_passwd: Password; enter from 1 to 63<br/>ASCII characters</li> </ul>                                                                                                    |                                                                                                    |
|                                          | L2TP (Layer 2 Tunneling Protocol) Parameters                                                                                                    | To configure an L2TP connection: <wan_< td=""></wan_<>                                                                             |
|                                          | <pre>l2tp_server_ip: Server IP address</pre>                                                                                                    | ITTE>Wan_proto=I2tp,ppp_username=adc,ppp_                                                                                          |
|                                          | <pre>ppp_username: User name; enter from 1 to 63 ASCII characters</pre>                                                                                                    | TYPE>                                                                                                    |
|                                          | ppp_passwd: Password; enter from 1 to 63 ASCII characters                                                                                                    |                                                                                                    |

| Feature/XML Tag                         | Parameters                                                                                                    | Examples                                                                                                    |
|-----------------------------------------|----------------------------------------------------------------------------------------------------|----------------------------------------------------------------------------------------------------|
| WAN Type,                               | Heartbeat for Telstra Cable Network Parameters                                                                                                    | To configure a Telstra Cable connection:                                                                                              |
| continued                               | hb_server_ip: Heartbeat server IP address                                                                                                    | <pre><wan_type>wan_proto=heartbeat,ppp_ username=adc.ppp_passwd=def.hb_server_ip=</wan_type></pre>                                    |
|                                         | <b>ppp_username:</b> User name; enter from 1 to 63 ASCII characters                                                                                                    | 192.168.0.16                                                                                                    |
|                                         | <b>ppp_passwd:</b> Password; enter from 1 to 63 ASCII characters                                                                                                    |                                                                                                    |
|                                         |                                                                                                    | Fail Pattern:                                                                                                    |
|                                         |                                                                                                    | <wan_type>wan_proto=dhcpd</wan_type>                                                                                                  |
|                                         |                                                                                                    | <wan_type>wan_proto=static,wan_ipaddr=<br/>192.168.0.11,wan_netmask=255.255.255.128<br/></wan_type>                                   |
|                                         |                                                                                                    | <wan_type>wan_proto=l2tp,ppp_passwd=def,<br/>l2tp_server_ip=192.168.0.15</wan_type>                                                   |
|                                         |                                                                                                    | <wan_type>wan_proto=heartbeat,ppp_<br/>username=adc,ppp_passwd=def</wan_type>                                                         |
|                                         |                                                                                                    | <wan_type>wan_proto=static,wan_ipaddr=<br/>aaabbb,wan_netmask=255.255.255.128,wan_<br/>gateway=192.168.0.252</wan_type>               |
| PPP Demand<br><ppp_demand></ppp_demand> | <ppp_demand>ppp_demand,ppp_redialperiod<!--<br-->PPP_DEMAND&gt;<br/><b>ppp_demand:</b> PPP Demand Type; 1 (Connect on<br/>Demand) or 0 (Keep Alive)<br/><b>ppp_idletime:</b> Maximum idle time in minutes;</ppp_demand> | <b>To configure PPP to connect on demand:</b> <ppp_<br>DEMAND&gt;ppp_demand=1,ppp_idletime=666<br/></ppp_<br>                         |
|                                         |                                                                                                    | <b>To configure PPP to keep alive:</b> <ppp_demand><br/>ppp_demand=0,ppp_redialperiod=77</ppp_demand>                                 |
|                                         | numerals from 1 to 9999                                                                                                    | Fail Pattern:                                                                                                    |
|                                         | <b>ppp_redialperiod:</b> Redial period in seconds;<br>numerals from 2 to 180                                                                                                    | <pre><ppp_demand>ppp_demand=1,ppp_idletime=<br/>666666</ppp_demand></pre>                                                             |
|                                         |                                                                                                    | <ppp_demand>ppp_demand=0,ppp_<br/>redialperiod=777</ppp_demand>                                                                       |
|                                         |                                                                                                    | <ppp_demand>ppp_demand=1</ppp_demand>                                                                                                 |
|                                         |                                                                                                    | <ppp_demand>ppp_demand=0</ppp_demand>                                                                                                 |
|                                         |                                                                                                    | <ppp_demand>ppp_demand=1,ppp_<br/>redialperiod=77</ppp_demand>                                                                        |
|                                         |                                                                                                    | <ppp_demand>ppp_demand=0,ppp_idletime=<br/>666</ppp_demand>                                                                           |
| WAN Host<br><wan_host></wan_host>       | <wan_host>wan_hostname=host_test,wan_<br/>domain=domain</wan_host>                                                                                                    | To specify a WAN hostname and WAN domain<br>name: <wan_host>wan_hostname=host_<br/>tect wan_domain_test &lt; (WAN_HOST&gt;</wan_host> |
|                                         | <ul> <li>wan_hostname: WAN hostname; enter from 0 to 39</li> <li>ASCII characters</li> <li>wan_domain: WAN domain name; enter from 0 to 63 ASCII characters</li> </ul>                                                  | To specify a WAN hostname only: <wan_< td=""></wan_<>                                                                                 |
|                                         |                                                                                                    | HOSI>wan_nostname=nost_test                                                                                                    |
|                                         |                                                                                                    | To specify a WAN domain name only: <wan_<br>HOST&gt;wan_domain=domain_test</wan_<br>                                                  |
|                                         |                                                                                                    |                                                                                                    |

| Feature/XML Tag                                                                                                    | Parameters                                                                        | Examples                                                                                                    |
|----------------------------------------------------------------------------------------------------|-----------------------------------------------------------------------------------|----------------------------------------------------------------------------------------------------|
| WAN MTU                                                                                                    | <wan_mtu>mtu_enable</wan_mtu>                                                     | To enable MTU in Auto mode: <wan_mtu>mtu_</wan_mtu>                                                                                                    |
| <wan_mtu></wan_mtu>                                                                                                    | mtu_enable: MTU mode; 0 (automatic) or 1                                          | enable=0                                                                                                    |
|                                                                                                    | (manual)                                                                          | To enable MTU in Manual mode and specify                                                                                                    |
|                                                                                                    | <b>wan_mtu:</b> MTU size; if MTU mode is manual, enter a numeral from 576 to 1500 | the MTU size: <wan_mtu>mtu_enable=1,wan_<br/>mtu=888</wan_mtu>                                                                                                    |
|                                                                                                    | NOTE: The default size depends on the Internet<br>Connection Type:                | To enable MTU in Manual mode without<br>specifying the MTU size: <wan_mtu>mtu_<br/>enable=1</wan_mtu>                                                                                                    |
|                                                                                                    | • DHCP or Static IP: 1500                                                         | Fail Pattern                                                                                                    |
|                                                                                                    | • PPPoE: 1492                                                                     | <wan_mtu>mtu_enable=0,wan_mtu=999</wan_mtu>                                                                                                    |
|                                                                                                    | • PPTP or L2TP: 1460                                                              |                                                                                                    |
|                                                                                                    | Telstra Cable: 1500                                                               | <wan_mtu>wan_mtu=777</wan_mtu>                                                                                                    |
| WAN DNS                                                                                                    | <wan_dns>wan_dns</wan_dns>                                                        | To specify one DNS address: <wan_dns>wan_</wan_dns>                                                                                                    |
| <wan_dns></wan_dns>                                                                                                    | wan_dns: DNS IP address; separate multiple                                        | dns=192.168.0.21                                                                                                    |
|                                                                                                    | addresses with a space                                                            | To specify multiple DNS addresses: <wan_< td=""></wan_<>                                                                                                    |
|                                                                                                    |                                                                                   | DNS>wan_dns=192.168.0.21 192.168.0.22 </td                                                                                                    |
|                                                                                                    |                                                                                   | 192 168 0 22 192 168 0 23                                                                                                    |
|                                                                                                    |                                                                                   | Fail Pattern                                                                                                    |
|                                                                                                    |                                                                                   | <wan_dns>wan_dns=aaabbb</wan_dns>                                                                                                    |
|                                                                                                    |                                                                                   | <wan_dns>wan_dns=192.168.0.21 192.168.0.aa<!--<br-->WAN_DNS&gt;</wan_dns>                                                                                                    |
|                                                                                                    |                                                                                   | <wan_dns>wan_dns=192.168.0.21 192.168.0.22<br/>192.168.0.23 192.168.0.23</wan_dns>                                                                                                    |
| DHCP Reservation                                                                                                    | <dhcp_reservation>dhcp_</dhcp_reservation>                                        | To create two reservations (R51 and R52) for two                                                                                                    |
| <dhcp_< td=""><td>statics=name;mac;ip</td><td><b>clients:</b> <dhcp_reservation>dhcp_statics=R51;</dhcp_reservation></td></dhcp_<> | statics=name;mac;ip                                                               | <b>clients:</b> <dhcp_reservation>dhcp_statics=R51;</dhcp_reservation>                                                                                                    |
| RESERVATION>                                                                                                    | dhcp_statics: Identifies the client                                               | <pre>COLOR: COLOR: COLO</pre> |
|                                                                                                    | name: A name for this reservation                                                 | 6B:34:56;101                                                                                                    |
|                                                                                                    | mac: The MAC address of the client; enter the MAC                                 | To delete all reservations: <dhcp_< td=""></dhcp_<>                                                                                                    |
|                                                                                                    | address without hyphens                                                           | RESERVATION>                                                                                                    |
|                                                                                                    | <b>ip:</b> The IP address of the client                                           |                                                                                                    |
|                                                                                                    |                                                                                   |                                                                                                    |

| Feature/XML Tag           | Parameters                                                                                                    | Examples                                                                                                    |
|---------------------------|----------------------------------------------------------------------------------------------------|----------------------------------------------------------------------------------------------------|
| Single Port<br>Forwarding | <pre><single_port_forwarding>forward_single=<br/>name:on off:both tcp udp:external-port:internal-</single_port_forwarding></pre> | To forward FTP to 192.168.15.18:<br><single forwarding="" port="">forward</single>                                                                                                    |
|                           | port:ip                                                                                                    | single=FTP:on:tcp:21:21:18                                                                                                    |
| FORWARDING>               | <b>NOTE:</b> To configure port forwarding, you also should configure a DHCP reservation for the designated server.               | FORWARDING><br>To configure port forwarding for non-<br>standard applications: <single_port_< td=""></single_port_<>                                                                                                    |
|                           | <b>forward_single:</b> Supports port forwarding on the specified port                                                            | FORWARDING>forward_single=fw1:on:both:1111:<br>2222:28                                                                                                    |
|                           | name: Application name                                                                                                    | <pre>{SINGLE_PORT_FORWARDING&gt;forward_single=<br/>fw2:off:tcp:3333:4444:29</pre>                                                                                                    |
|                           | on off: on (enabled) or off (disabled)                                                                                           | FORWARDING>                                                                                                    |
|                           | both tcp udp: Selected protocol; tcp, udp, or both                                                                               | <pre><single_pori_forwarding>forward_<br/>single=fw3:op:udp:5555:66666:30</single_pori_forwarding></pre>                                                                                                    |
|                           | external-port: The external port number                                                                                          | FORWARDING>                                                                                                    |
|                           | internal-port: The internal port number                                                                                          | To delete all: <single_port_forwarding></single_port_forwarding>                                                                                                    |
|                           | <b>ip:</b> The IP address of the PC that should receive the                                                                      |                                                                                                    |
|                           | requests.                                                                                                    | To configure port forwarding for<br>default standard applications such<br>as FTP, Telnet, SMTP, and others:<br><single_port_forwarding>forward_<br/>single=FTP:on:tcp:21:21:18FORWARDING&gt;<br/><single_port_forwarding>forward_<br/>single=Telnet:on:tcp:23:23:19FORWARDING&gt;<br/><single_port_forwarding>forward_<br/>single=SMTP:on:tcp:25:25:20FORWARDING&gt;<br/><single_port_forwarding>forward_<br/>single=DNS:on:udp:53:53:21FORWARDING&gt;<br/><single_port_forwarding>forward_<br/>single=TFTP:on:udp:69:69:22FORWARDING&gt;<br/><single_port_forwarding>forward_<br/>single=Finger:on:tcp:79:79:23FORWARDING&gt;<br/><single_port_forwarding>forward_<br/>single=HTTP:on:tcp:80:80:24FORWARDING&gt;<br/><single_port_forwarding>forward_<br/>single=HTTP:on:tcp:110:110:25FORWARDING&gt;<br/><single_port_forwarding>forward_<br/>single=POP3:on:tcp:110:110:25FORWARDING&gt;<br/><single_port_forwarding>forward_<br/>single=POP3:on:tcp:119:119:26FORWARDING&gt;</single_port_forwarding></single_port_forwarding></single_port_forwarding></single_port_forwarding></single_port_forwarding></single_port_forwarding></single_port_forwarding></single_port_forwarding></single_port_forwarding></single_port_forwarding> |

| Feature/XML Tag                                                            | Parameters                                                                                                    | Examples                                                                                                    |
|----------------------------------------------------------------------------|----------------------------------------------------------------------------------------------------|----------------------------------------------------------------------------------------------------|
| Port Range<br>Forwarding<br><port_range_<br>FOWARDING&gt;</port_range_<br> | <port_range_forwarding>forward_single=na<br/>me:on off:both tcp udp:port range start:port range<br/>end:ip</port_range_forwarding><br><b>NOTE:</b> To configure port forwarding, you also | To allow forwarding on two specified port<br>ranges: <port_range_forwarding>forward_<br/>port=prf1:on:tcp:555:666:18FORWARDING&gt;</port_range_forwarding> |
|                                                                            | should configure a DHCP reservation for the designated server.                                                                                                    | <pre><pre><pre><pre><pre>constant</pre><pre>port=prf2:on:both:777:888:19</pre><pre>/PORT_RANGE_</pre></pre></pre></pre></pre>                              |
|                                                                            | <b>forward_port:</b> Supports port forwarding on a range of ports                                                                                                    | <b>To delete all:</b> <port_range_forwarding><br/></port_range_forwarding>                                                                                 |
|                                                                            | name: Application name                                                                                                    | ····_···                                                                                                    |
|                                                                            | on off: 0n (Enabled or off (Disabled                                                                                                    |                                                                                                    |
|                                                                            | both tcp udp: Selected protocol; tcp, udp, or both                                                                                                    |                                                                                                    |
|                                                                            | external-port: The external port number                                                                                                    |                                                                                                    |
|                                                                            | internal-port: The internal port number                                                                                                    |                                                                                                    |
|                                                                            | <b>ip:</b> The IP address of the PC running the specific application.                                                                                                    |                                                                                                    |
| Port Range                                                                 | <port_range_triggering>port_</port_range_triggering>                                                                                                    | To configure two port range triggers: < PORT_                                                                                                    |
| <pre>PORT_RANGE_ TRIGGERING&gt;</pre>                                      | end:forward start:forward endTRIGGERING>                                                                                                    | <pre>RANGE_1RIGGERING&gt;port_trigger=prt1:on:111:222:<br/>333:444<br/><port_range_triggering>port_trigger=prt2:on:</port_range_triggering></pre>          |
|                                                                            | port_trigger: Supports port range triggering                                                                                                    | 555:666:777:888                                                                                                    |
|                                                                            | name: Application name                                                                                                    | To delete all: <port_range_triggering></port_range_triggering>                                                                                             |
|                                                                            | on off: On (enabled) or Off (disabled)                                                                                                    |                                                                                                    |
|                                                                            | trigger start:trigger end: Triggered range                                                                                                    |                                                                                                    |
|                                                                            | forward start:forward end: Forwarded range                                                                                                    |                                                                                                    |
| VLAN                                                                       | <pre><wan_vlan>wan_vlan_enable,wan_vlan_id</wan_vlan></pre>                                                                                                    | To enable VLAN and specify the VLAN ID: <wan_< td=""></wan_<>                                                                                              |
| <wan_vlan></wan_vlan>                                                      | WAN_VLAN>                                                                                                    | VLAN>wan_vlan_enable=1,wan_vlan_id=123<br>                                                                                                    |
|                                                                            | wan_vian_enable: VLAN status; 1 (enabled) 0 (disabled)                                                                                                    | To disable VI AN: <wan_vi an="">wan_vlan</wan_vi>                                                                                                    |
|                                                                            | wan vlan id: VLAN ID number                                                                                                    | enable=0                                                                                                    |
| Router Syslog                                                              | <pre><router_syslog>log_provision</router_syslog></pre>                                                                                                    | To configure console display and system log:                                                                                                    |
| <router_syslog></router_syslog>                                            | SYSLOG>                                                                                                    | <router_syslog>log_provision=2</router_syslog>                                                                                                    |
|                                                                            | log_provision: Type of log; 0 (console display), 1                                                                                                    | STSLUG>                                                                                                    |
|                                                                            | (system log), or <b>2</b> (console display and system log)                                                                                                    |                                                                                                    |